## Коли не вдається видалити файл

Видалити будь-який файл (фото, відео, архів, програму) дуже просто. Для цього наведіть курсор на об'єкт який потрібно видалити та натисніть праву кнопку миші. Тоді відкривається меню, в якому потрібно вибрати пункт "видалити". Можна навіть не натискати праву кнопку миші, а скористатися клавіатурою комп'ютера. Для цього наведіть курсор на непотрібний файл та натисніть на клавіатурі кнопку "delete". Та бувають випадки, коли не вдається виділити непотрібний нам об'єкт. Це може статися через різні причини: можливо він зараз працює (навіть фоново), можливо це якийсь системний файл, і т.д.

Найчастіше не вдається видалити файл тому, що він відкритий у будьякій програмі: зазвичай програми блокують операції з файлами, відкритими в них в даний момент.

Наприклад, ви хочете видалити текстовий документ, відкритий в Microsoft Word. Або ви подивилися фільм і після перегляду вирішили його видалити, але не закрили медіа-програвач. В такому випадку вам потрібно закрити відповідний додаток і знову спробувати відправити файл в корзину.

Якщо навіть після цього вам не вдається видалити файл, можливо, що пов'язані з додатком процеси все ще залишилися в оперативній пам'яті комп'ютера: програма вже начебто і закрита, але система так не вважає. Тут є два варіанти: або «вбити» відповідний процес через диспетчер задач, або просто перезавантажити комп'ютер. Якщо ви не знаєте, що таке диспетчер задач, або здогадуєтеся про це дуже погано, краще вдатися ДО перезавантаження.

Іноді причиною неможливості нормально видалити файл може бути некоректна назва (використання неприпустимих символів у назві). Таке трапляється нечасто (звичайно система просто не дасть вам «неправильно» назвати файл), але все ж трапляється. Таке може статися в результаті збою в роботі програми, в якій ви відкривали/редагували файл, або ж при розпакуванні архіву. Спробуйте перейменувати файл, можливо, після цього у вас вийде його видалити. Якщо попередні способи виявилися неефективні, може допомогти видалення файлу в безпечному режимі. Щоб завантажитися в безпечному режимі, потрібно перезавантажити комп'ютер і при перезавантаженні, до появи логотипу Windows, натиснути клавішу F8 (для вірності краще натиснути і потримати). У меню завантаження виберіть опцію «Безпечний режим» і натисніть клавішу Enter. Після завантаження операційної системи видаліть «упертий» файл. Альтернативою завантаженні Windows в безпечному режимі може також стати завантаження з LiveCD (диска з операційною системою).

Але буває так, що навіть в безпечному режимі або при завантаженні з диска все одно не вдається видалити файл. Що робити? Для видалення особливо «неслухняних» файлів можна використовувати спеціальні утиліти. Одна найвідоміших таких програм - це Unlocker. Ця безкоштовна утиліта розблокує файли, використовувані системними процесами, після чого їх можна спокійно видалити, перемістити або перейменувати.

Програма працює і на 32-бітних, і на 64-бітних версіях Windows. Вона інтегрується в контекстне меню кожного елемента операційної системи (ярлики, файли, папки тощо), тому її навіть не потрібно спеціально запускати для видалення файлу.

Щоб видалити файл за допомогою Ulocker, скачайте утиліту з офіційного сайту програми (можна вибрати 32 - або 64-бітні, а також Portableверсію) і встановіть. Тепер в контекстному меню, що з'являється при правому натисканні мишкою на об'єкт, повинен з'явитися пункт Unlocker (в 64-бітный версії це може бути підпункт в пункті X64).

| unlocker-ru. | com/unlocker.html                                                              | • • • • • • • • • • • • • • • • • • •                                                    |                                           |
|--------------|--------------------------------------------------------------------------------|------------------------------------------------------------------------------------------|-------------------------------------------|
|              | ∛Unlo                                                                          | ocker                                                                                    | Страница                                  |
|              | Главная                                                                        | Скачать Unlocker                                                                         | Скриншоты                                 |
|              | Скачать                                                                        | Unlocker                                                                                 |                                           |
|              | Вы находитесь на<br>1,6Мб, но после уст                                        | странице загрузки Unlocke<br>гановки сама утилита займ                                   | er. Последняя версі<br>іет около 200Кб ме |
|              | <b>Unlocker</b>                                                                | скачать беспл                                                                            | атно                                      |
|              | 1.9.1 - 32bit Скача<br><mark>Скачать Uniocke</mark><br>Uniocker верски 1.9.1 д | нть Unlocker:<br>( <u>96, сайт</u> / <u>Зеркало</u> )<br>ля <u>32</u> -битных ОС Windows | -                                         |
|              | 1.9.1 - 64bit Скача                                                            | The Unlocker                                                                             |                                           |
|              | <del>Скачать Unlocke</del><br>Unlocker верски 1.9 дл                           | F ( <u>Оф. сайт</u> / <u>Зерхало</u> )<br>а <u>64</u> -битных ОС Windows                 |                                           |
|              | 1.9.0 - Portable - 3                                                           | 2 и 64bit Скачать Unlocke                                                                | r.                                        |
|              | Скачать Unlocke<br>Не требующая установ                                        | ( <u>Оф. сант</u> / <u>Зеркало</u> )<br>ихи версия для 32 и 64-битных опи                | рационных систем Windo                    |
|              | Поллержите разра                                                               | ботчиков                                                                                 |                                           |

Збережіть програму на комп'ютер і встановіть її.

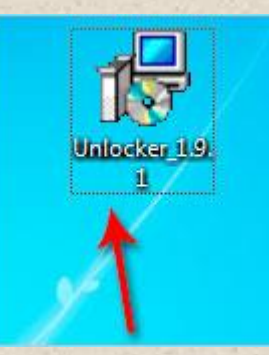

В процесі рекомендую бути уважним. Рекомендую відмовитися від встановлення додаткових розширень для браузерів і зміни стартової сторінки. Для цього в одному з вікон установки Unlocker приберіть непотрібні галочки.

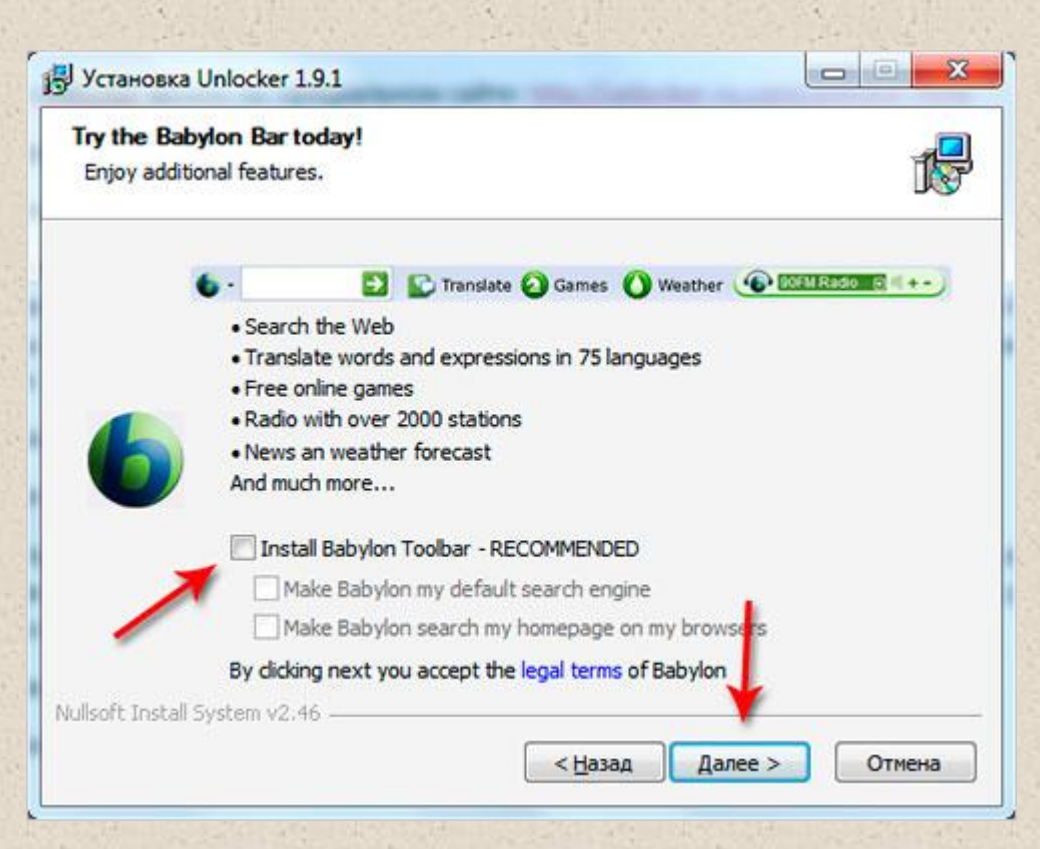

Далі залиште все за замовчуванням.

Те, що програма Unlocker встановлена на комп'ютері, на перший погляд і не видно, ярлик на робочому столі не з'явився, але все ж програма є і вона навіть запущена і починає роботу при кожному включенні комп'ютера.

Це можна помітити по значку в треї.

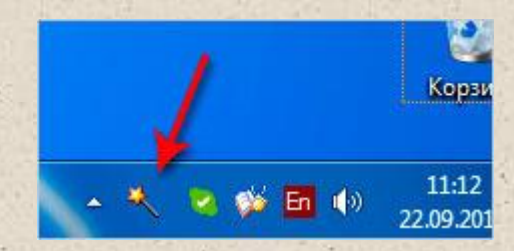

Все готово, можна почати видаляти запресовані файли і папки. Зараз розповім цей простий процес.

Для того, щоб скористатися програмою Unlocker, для видалення файлів, які потрібно правою кнопкою миші клікнути по неудаляемому файлу і в контекстному меню вибрати пункт «Unlocker». Там ще значок чарівної палички, навпаки.

|   | Общий доступ                           |
|---|----------------------------------------|
| 8 | Яндекс.Диск: Скопировать публичную ссы |
|   | Восстановить прежнюю версию            |
| * | Добавить в библиотеку                  |
| 4 | Unlocker                               |
|   | Добавить в архив                       |
|   | Добавить в архив "Download Master.rar" |
|   | Отправить                              |
|   | Копировать в папку                     |
|   | Переместить в папку                    |
|   | Вырезать                               |
|   |                                        |

Через кілька секунд програма, або запропонує видалити файл, або покаже процеси, якими використовується файл. Тут же можна розблокувати процес.

| Обработка       | Заблокированный путь                                         | PID  |  |
|-----------------|--------------------------------------------------------------|------|--|
| dmaster exe     | C: \Program Files\Download Master\unzp32.dll                 | 8036 |  |
| 👰 dmaster.exe   | C: (Program Files (Download Master Junrar.dl)                | 8036 |  |
| dmaster.exe     | C: Program Files Download Master Plugins advscheduler.dl     | 8036 |  |
| exe dmaster.exe | C: Program Files Download Master Plugins vemoted ownload. dl | 8036 |  |
|                 |                                                              |      |  |
| I               |                                                              |      |  |

А після того, як процес буде розблоковано, можна вже буде повторним процесом через Unlocker видалити непотрібні файли і папки.

| and the second second second second second second second second second second second second second second second |                |                    |
|----------------------------------------------------------------------------------------------------|----------------|--------------------|
| днако Unlocker может вам помо                                                                                    | чь справитьс   | ся с этим объектом |
|                                                                                                    |                | ORHINTE CODERTON   |
| ыберина действие, которое вы                                                                                     | и хоти те выпо | олнить с объектом  |

Буває, що Unlocker каже, що видалення об'єкта неможливо і можна це зробити під час наступного запуску системи. Погоджуємося.

| 89.00 O.S. |            |             |         |          |         |
|------------|------------|-------------|---------|----------|---------|
| даление    | объекта не | евозможно   |         |          |         |
|            |            |             |         |          |         |
| Выполни    | ть удалени | е при следу | ющей за | грузке с | истемы? |
| Выполни    | ть удалени | е при следу | ющей за | грузке с | истемы? |

Ну, а якщо файл відразу буде успішно видалений, то ми побачимо ось

таке маленьке віконце.

| Готово |         |
|--------|---------|
| Объект | удалён. |
| F      | ОК      |

За допомогою програми Unlocker можна не тільки видалити файл, який не видаляється системою, але і перейменувати його, або перенести в інше місце.

| Однако Unlocker может вам п | омочь справитьс  | я с этим объе |
|-----------------------------|------------------|---------------|
| Выбелите действие, которое  |                  | инить с объе  |
| овоерите деиствие, которое  | DDI XOTUTE DDITE | MINITE C CODE |
| Улалить 🗾                   | OK               | Выхо          |
| Нет действия                |                  |               |
| Удалить                     |                  |               |
| Переименовать               |                  |               |

Отже, якщо у вас не виходить видалити файл, клацніть по ньому правою кнопкою миші і виберіть пункт Unlocker. Відкриється вікно зі списком процесів, що блокують доступ до файлу. Виберіть дію, яку вам потрібно виконати з об'єктом (видалити, перейменувати, копіювати або перемістити) і з процесом (видалити, розблокувати, розблокувати всі процеси). Іноді для

остаточного видалення файлу за допомогою Unlocker може знадобитися перезавантаження комп'ютера.

Як бачите, існує декілька способів видалити файл, який не видаляється, і хоча б один з них неодмінно повинен спрацювати. До речі, іноді видалити файл не дають віруси в системі, так що не завадить додатково просканувати комп'ютер антивірусною програмою. Гірше від цього точно не буде.

Варто попередити недосвідчених користувачів комп'ютера! Не намагайтеся видаляти абсолютно всі, на Вашу думку, непотрібні файли. Особливо це стосується файлів, розташованих на жорсткому диску (С:). Такі маніпуляції можуть привести до того, що Ваша операційна система просто перестане працювати. Так що будьте уважні: видаляйте тільки ті файли, в яких Ви впевнені.

Джерело: http://pavlofox.net/yak-vydalyty-fajl/; http://pkhelp.net.ua

Світлана Ясковець